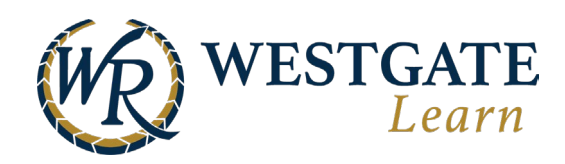

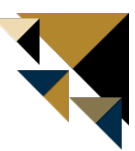

## **Changing Your Preferred Language**

You can change the language for courses as well as navigation in the LMS.

## **Changing Language for LMS Navigation**

Follow the steps outlined below to change your preferred language for navigating the LMS. This setting changes the preferred language of all areas of the user interface. Including menus, toolbars, certificates, etc. Nearly all aspects of your navigation in the system will be updated, except for the language that courses are presented in.

Near the top right of the menu bar is the indicator for the default language

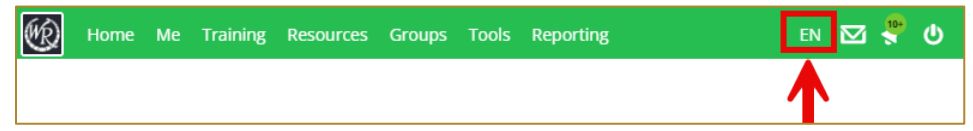

Clicking on this opens a drop-down menu with all currently offered languages available. Select your option from this list.

|       | EN                 |      | 1 |
|-------|--------------------|------|---|
| EN    | Eng                | *    |   |
| CE    | English Canad      | lian |   |
| ES    | Espa               | ñol  |   |
| КО    | 한국어                |      |   |
| ZH    | 中文                 |      |   |
| ZH_HK | 繁體中文               |      |   |
| DE    | Deutsch            |      |   |
| NL    | Nederlands         |      |   |
| BP    | Português (Brasil) |      |   |
| PT    | Portug             | uês  |   |
| TR    | Türkçe             |      |   |
| FR    | Français           |      |   |
| CF    | Français canadien  |      |   |
| EL    | Ελλην              | ικά  |   |
| JA    | Ez                 | 語    |   |
| IT    | Italia             | ano  |   |
| PL    | Po                 | lski | - |

## **Changing Course/Learning Path Language**

Follow the steps outlined below to change your preferred language and update the language of your Courses and Learning Path directly from your profile.

To do so, hover over Me, from the upper navigation bar, and click on My profile.

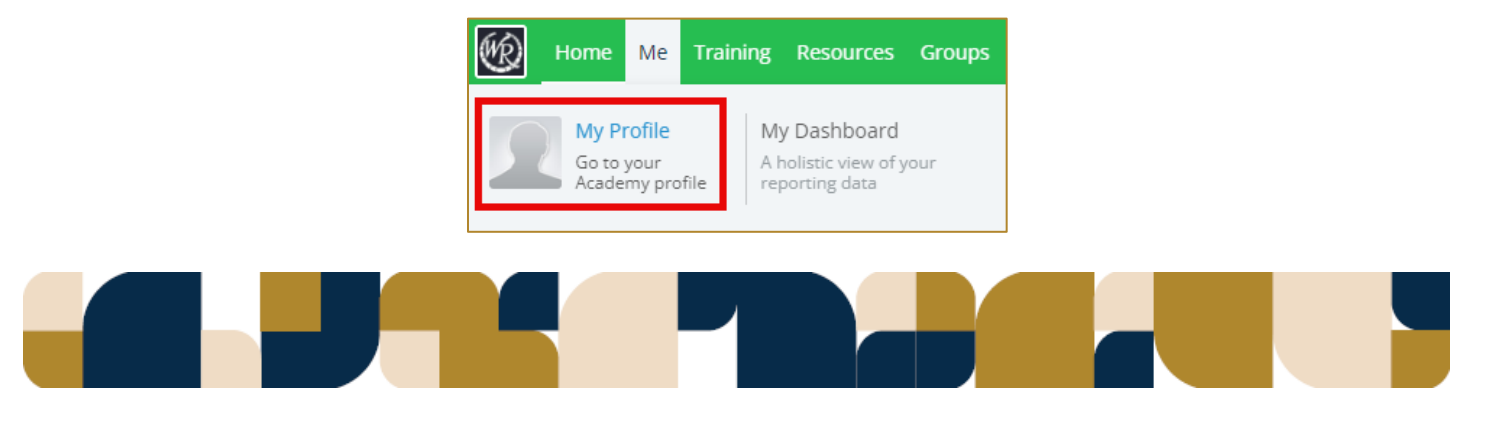

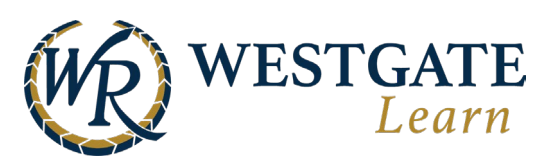

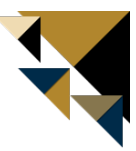

Click on the Edit Profile option to start editing your profile settings.

|                | Anthi Tzanetou                                 |              | Country:<br>Greece | Email:<br>anthi@schoox.com |              |  |
|----------------|------------------------------------------------|--------------|--------------------|----------------------------|--------------|--|
| 5 2            | Languages:<br>EN utili Di<br>Native Speaker Na | c            |                    |                            |              |  |
| [Upload Photo] | Edit Profile                                   | -            |                    |                            |              |  |
| About Me 💭     | Accomplishments                                | Certificates | L Units/Jobs       | Scredits                   | MD Signature |  |
| Short Bio      |                                                |              |                    |                            |              |  |

Click on the **Edit** icon next to the **Languages** block.

| Name: 📝 Edit                                       | Country: 🍞 Edit |
|----------------------------------------------------|-----------------|
| Anthi Tzanetou                                     | Greece          |
| Languages: 📝 Edit                                  |                 |
| EN utili DE utili<br>Native Speaker Native Speaker |                 |
|                                                    |                 |

Add/ Find the language that you want to set as a preferred one and click on the **Preferred** option.

Choose if you want to change the Curricula Language (for multilanguage curricula).

| My Academy Profi | le                                                                   |                                   |                         |           |       |
|------------------|----------------------------------------------------------------------|-----------------------------------|-------------------------|-----------|-------|
|                  | Name: 🃝 Edit                                                         | Country: 쀍 E                      | dit Email:              |           |       |
|                  | Anthi Tzanetou                                                       | Greece                            | anthi@s                 | choox.com |       |
|                  | Languages (Preferred language                                        | e will be used for your training) |                         |           |       |
|                  | English •                                                            | Native Speaker 💌                  | Preferred               | O Delete  |       |
|                  | German *                                                             | Native Speaker 💌                  | O Preferred             | 🕲 Delete  | + Add |
|                  | Curricula Courses are now set<br>O Yes  No Save Cancel Save and Exit | in "German" Do you want to ch     | ange them to "English"? |           |       |

Click Save/ Save and Exit once finished to apply your changes.

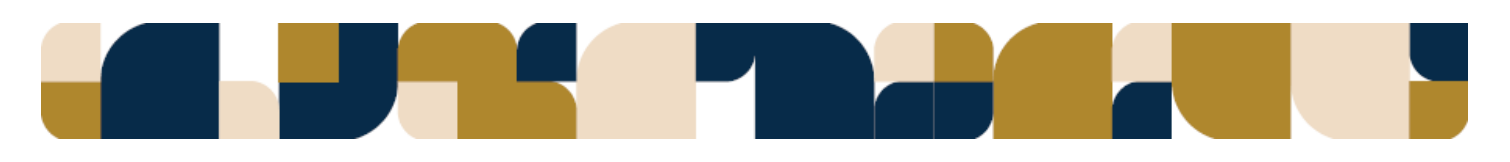